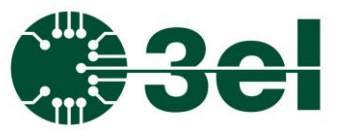

### **Programming Manual**

### Features:

- Communication over Ethernet
- TCP/UDP server
- Configurable IP address
- Human readable commands
   and messages
- Grouped output control
- Contacts self-test mode
- Macro configurator software

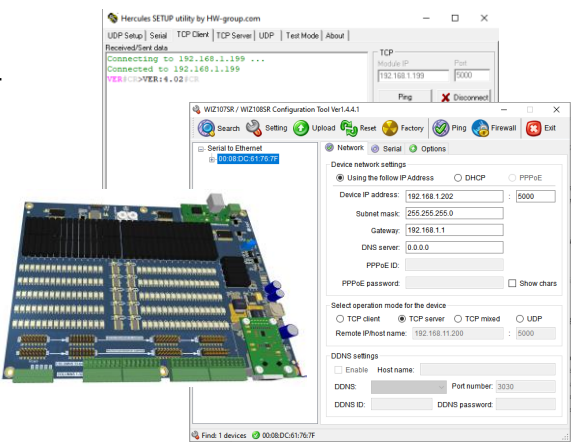

### Preparing the software tools :

The Ethernet connection is implemented using a WIZnet W7100A module. The related datasheets can be downloaded from the following links:

https://www.WIZnet.io/product-item/w7100a/

https://www.WIZnet.io/product-item/wiz107sr/

The most important software tool is the WIZ107SR/WIZ108SR Configuration Tool Ver 1.4.4.1 which is used for scan, configure TCPIP/UDP settings and can be downloaded from the following link:

https://www.WIZnet.io/wp-content/uploads/WIZnethome /S2E%20Module/WIZ107\_108SR/Utility/WIZ107\_108\_config\_tool.zip

You also can check for future updates on the manufacturer webpages for the WIZ107SR module.

### Setting up the Ethernet interface:

The WIZ107SR/WIZ108SR Configuration Tool Ver 1.4.4.1 should be used to configure the AMUX's TCPIP/UDP settings. Three main steps are required to follow:

1. Search for the AMUX on the network (for this the AMUX has to be powered and connected to the network). This can be performed with the "Search" button on the GUI. Once search is done, the AMUX's MAC address should appear in the list on the left of the GUI. Note that in rare cases for computers

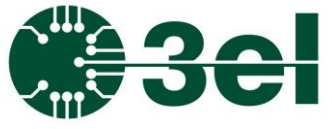

### Programming Manual

connected to more than one network in the same time, this search might not work on all networks but rather the primary one only. In that case we recommend to configure the unit on the primary network and then switch it to the network where it will be used.

| WIZ107SR / WIZ108SR Confi   | guration Tool Verl.4.4.1 — · · >                                                                                                    |
|-----------------------------|----------------------------------------------------------------------------------------------------|
| Search Setting              | Upload Weset Partory Pring Prewall List     Network © Serial © Options     Device network settings     Using the follow IP Address DHCP PPPoE     Device IP address:                                                                                                    |
|                             | Input device search identification code         Input code:         Remember me         Delete         Search method         ● UDP broadcast         TCP unicast         Broadcast will find the all devices with the same identification code in the same subnet.         CP mixed       UDP         Search       Close |
| Einde Ordeniser - @ Nano de | DDNS settings  Enable Host name:  DDNS:  Port number:  DDNS ID:  DDNS password:                                                                                                    |

2. Configure the TCP/IP settings, assign fixed or DHCP controlled IP address, set the Port number to 5000, then specify the subnet mask and gateway IP and let the operation mode at TCP server. Save settings by pressing the **Setting** button.

| WIZ107SR / WIZ108SR Configuration | Tool Ver1.4.4.1 – 🗆 🗙                             |
|-----------------------------------|---------------------------------------------------|
| 🥘 Search 🖏 Setting 🕢 U            | Jpload 🍓 Reset 😸 Factory 🕺 Ping 🌏 Firewall 🔞 Exit |
|                                   | 🥘 Network 🎯 Serial 🧿 Options                      |
| ⊕- 00:08:DC:61:76:7F              | Device network settings                           |
|                                   | Using the follow IP Address O DHCP O PPPoE        |
|                                   | Device IP address: 192.168.1.202 : 5000           |
|                                   | Subnet mask: 255.255.255.0                        |
|                                   | Gateway: 192.168.1.1                              |
|                                   | DNS server: 0.0.0.0                               |
|                                   | PPPoE ID:                                         |
|                                   | PPPoE password:                                   |
|                                   | Select operation mode for the device              |
|                                   | ○ TCP client                                      |
|                                   | Remote IP/host name: 192.168.11.200 : 5000        |
|                                   | DDNS settings                                     |
|                                   | Enable Host name:                                 |
|                                   | DDNS: V Port number: 3030                         |
|                                   | DDNS ID: DDNS password:                           |
|                                   |                                                   |

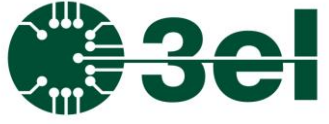

### Programming Manual

3. Finally configure the serial settings for the W7100A module setting the Baud Rate to 115200, Data Bit length to 8, Parity to NONE, Stop Bit to 1 and Flow Control to NONE. Save settings by pressing the **Setting** button

| <br>Metwork Serial Options                    |
|-----------------------------------------------|
| Enable debug message output                   |
| COM port settings                             |
| Baud Rate(R): 115200 V                        |
| Data Bit(D): 8 ~                              |
| Parity(P): NONE ~                             |
| Stop Bit(S): 1                                |
| Flow Control(F): NONE ~                       |
| Serial data packing condition settings        |
| Timer(T): 0 (0~65535ms)                       |
| Size(Z): 0 (0~255 Bytes)                      |
| Character(C): 0D (Hexacode Only)              |
| Serial command mode switch code               |
| Enable Trigger Code: 01 02 03 (Hexacode Only) |

From this moment is possible to connect to the AMUX with any TCPIP tool (or UDP depending on the settings). You can use for example the Hercules tool for this purpose (but any other TCP console, like Putty will do):

https://www.hw-group.com/software/hercules-setup-utility

### AMUX Protocol

The protocol is human readable, uses ASCII coded characters and each message ends with a Carriage Return (CR) character.

Every valid response starts with ">" character or if intermediary lines are present with "#" character (any number of intermediary lines can be, and the last line always has to start with ">"). If an error occurs or invalid command was entered the protocol returns "!" character.

### **Programming Manual**

AMUX has board address and column address selector and the same address has to be used for messages (like **@rcVER** is **@OOVER** for the image below):

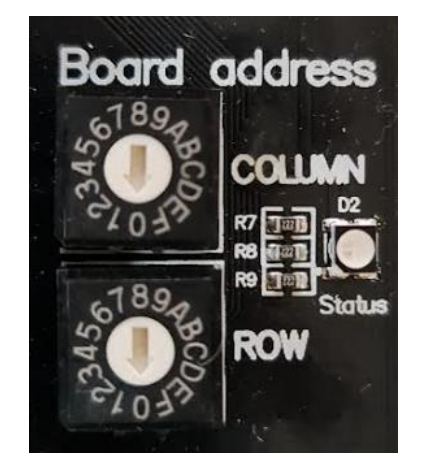

For connection, please use the configured IP address and Port number. After connecting to the AMUX over TCP/IP and sending the basic **@OOVER** command followed by a Carriage Return character (**@OOVER**<CR>) a valid response should be get from the AMUX containing the firmware version:

| we recure serve unity by nw-group.com                                                                       |                                                                                                    |                                                                | ^              |
|----------------------------------------------------------------------------------------------------|----------------------------------------------------------------------------------------------------|----------------------------------------------------------------|----------------|
| UDP Setup Serial TCP Client TCP Server UDP Test Mode About                                                  |                                                                                                    |                                                                |                |
| Received/Sent data                                                                                          |                                                                                                    |                                                                |                |
| Connecting to 192.168.1.240<br>Connected to 192.168.1.240<br>@OOVER#CR#OOMUX8x32 v6.3 CUST [2]#CR>@OOVER#CR | TEP           Module IP           192.168.1.240           Ping           TEA authorization           TEA key           1: [01020304           2: [05060708           Authorization cc | Port<br>5000<br>5000<br>00<br>00<br>00<br>00<br>00<br>00<br>00 | onnect         |
|                                                                                                    | PortStore test                                                                                                    | e<br>ved <u>t</u> est data<br>DP                               |                |
| Send                                                                                                    |                                                                                                    |                                                                |                |
| @00VER <cr>     Image: Hex       @00TESTRELAYS<cr>     Image: Hex</cr></cr>                                 | Send Send                                                                                                    | ww.HW-group                                                    | o u p<br>o.com |
|                                                                                                    | 1 1                                                                                                    |                                                                |                |

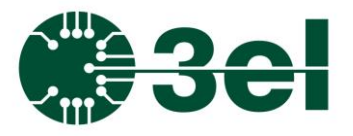

| Command                                                                                                    | Description                                                                                              |                                                     |  |
|----------------------------------------------------------------------------------------------------|----------------------------------------------------------------------------------------------------|-----------------------------------------------------|--|
| @rcVER <cr><br/>r - board row address</cr>                                                                                                    | Get firmware and AMUX version                                                                            |                                                     |  |
| Example:                                                                                                    | Send         @00VER <cr>           Receive         #00MUX8x32 v6.3 CUST [2]           &gt;@00VER</cr>    |                                                     |  |
| Note:                                                                                                    | CUST=Macros enabled<br>GEN=Macros disabled<br>[n] 1=5x64, 2=8x32 v5+, 3=8x32 v1.0                        |                                                     |  |
| @rcSWITCHsrrrccc <cr><br/>r - board row address<br/>c - board column address<br/>s - state (0 off / 1 on)<br/>rrr - row (001-008) in single<br/>mode (001-080) when<br/>scaled (MUX8x32)<br/>ccc - column (001-032) in<br/>single mode (001-320)<br/>when scaled (MUX8x32)<br/>rrr - row (001-005) in single<br/>mode (001-050) when<br/>scaled (MUX5x64)<br/>ccc - column (001-064) in<br/>single mode (001-640)<br/>when scaled (MUX5x64)</cr> | Change relay state (cache only)                                                                          |                                                     |  |
| Example:                                                                                                    | Send<br>Receive                                                                                          | @00SWITCH1001001 <cr><br/>&gt;@00SWITCH1001001</cr> |  |
| Note:                                                                                                    | One or more SWITCH commands<br>always have to be followed by UPDATE<br>to have the real relays switched! |                                                     |  |
| @rcUPDATE <cr><br/>r - board row address<br/>c - board column address</cr>                                                                                                    | Apply relay state (set previously with SWITCH)                                                           |                                                     |  |
| Example:                                                                                                    | Send@00UPDATE <cr>Receive&gt;@00UPDATE</cr>                                                              |                                                     |  |

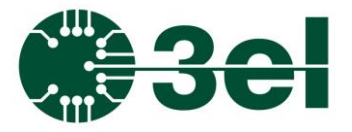

| Command                                                                                                    | Description                                                                                        |                                     |
|----------------------------------------------------------------------------------------------------|----------------------------------------------------------------------------------------------------|-------------------------------------|
| @rclSWITCHsrrrccc <cr><br/>r - board row address<br/>c - board column address<br/>s - state (0 off / 1 on)<br/>rrr - row (001-008) in single<br/>mode (001-080) when<br/>scaled (MUX8x32)<br/>ccc - column (001-032) in<br/>single mode (001-320)<br/>when scaled (MUX8x32)<br/>rrr - row (001-005) in single<br/>mode (001-050) when<br/>scaled (MUX5x64)<br/>ccc - column (001-064) in<br/>single mode (001-640)<br/>when scaled (MUX5x64)</cr> | Change relay state (instant switch on the real relays)                                             |                                     |
| Example:                                                                                                    | Send                                                                                               | @00ISWITCH1001001 <cr></cr>         |
| Note:                                                                                                    | ISWITCH does not needs UPDATE, it switches the real relays instantly.                              |                                     |
| <pre>@rcRESET<cr> r - board row address c - board column address</cr></pre>                                                                                                    | Clear all relay state to open                                                                      |                                     |
| Example:                                                                                                    | Send<br>Receive                                                                                    | @OORESET <cr><br/>&gt;@OORESET</cr> |
| @rcALLs <cr><br/>r - board row address<br/>c - board column address<br/>s - state (0/1)</cr>                                                                                                    | Set all relay states to on/off                                                                     |                                     |
| Example:                                                                                                    | Send                                                                                               | @00ALL0 <cr></cr>                   |
| Important:                                                                                                    | Setting all columns with all rows is<br>dangerous if anything is connected to<br>rows and columns! |                                     |
| <pre>@rcDIAGsrrrcccR<cr> r - board row address c - board column address s - state (0 off / 1 on)</cr></pre>                                                                                                    | Switch diagnose and range relays                                                                   |                                     |

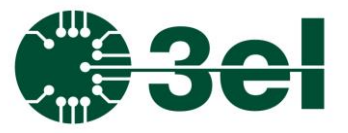

| Command                                                                                                    | Description                                                                 |                                                   |  |
|----------------------------------------------------------------------------------------------------|-----------------------------------------------------------------------------|---------------------------------------------------|--|
| rrr - row (001-008) in single<br>mode (001-080) when<br>scaled (MUX8x32)<br>ccc - column (001-032) in<br>single mode (001-320)<br>when scaled (MUX8x32)<br>rrr - row (001-005) in single<br>mode (001-050) when<br>scaled (MUX5x64)<br>ccc - column (001-064) in<br>single mode (001-640)<br>when scaled (MUX5x64)<br>R - range (3=100mA) |                                                                             |                                                   |  |
| Example:                                                                                                    | Send                                                                        | @00DIAG10010013 <cr></cr>                         |  |
| Liumpie.                                                                                                    | Receive                                                                     | >@00DIAG1001001                                   |  |
| Important:                                                                                                    | Do not run diagnose with electronic equipment connected to rows or columns! |                                                   |  |
| @rcMEASURE <cr></cr>                                                                                                    |                                                                             |                                                   |  |
| r - board row address<br>c - board column address                                                                                                    | Measure voltage on diagnose                                                 |                                                   |  |
|                                                                                                    | Send                                                                        | @00MEASURE <cr></cr>                              |  |
| Example:                                                                                                    | Receive                                                                     | #00mV115<br>>@00MEASURE                           |  |
| @rcTESTRELAYS <cr></cr>                                                                                                    | Diagnoso all rolavs                                                         |                                                   |  |
| r - board row address<br>c - board column address                                                                                                    | (close->measure->open->measure)                                             |                                                   |  |
|                                                                                                    | Send                                                                        | @OOTESTRELAYS <cr></cr>                           |  |
| Example:                                                                                                    | Receive                                                                     | #00FAIL-Row3-Col18<br>>@00TESTRELAYS              |  |
| Important:                                                                                                    | Do not run diagnose with electronic equipment connected to rows or columns! |                                                   |  |
| @rctestrelayv <cr></cr>                                                                                                    | Digano                                                                      | se all relays with voltage                        |  |
| r - board row address<br>c - board column address                                                                                                    | (close->measure->open->measure)                                             |                                                   |  |
| Example:                                                                                                    | Send<br>Receive                                                             | @00TESTRELAYS <cr><br/>#00DIAGCODE12999Row3-</cr> |  |

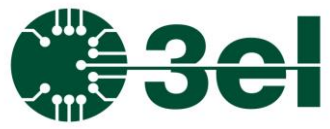

| Command                                           | Description                                                                                                    |                                     |  |
|---------------------------------------------------|----------------------------------------------------------------------------------------------------|-------------------------------------|--|
|                                                   | Col18<br>RX:>@00TESTRELAYV                                                                                                    |                                     |  |
| Note:                                             | DIAGCODE format:<br>DIAGCODE format:<br>DIAGCODExvvvvRowR-ColC<br>x = 1 - connected relay voltage too<br>high (closed relay resistance too high)<br>x = 2 - disconnected relay voltage too<br>low (open relay resistance too low)<br>x = 3 - both tests failed<br>vvv - measured voltage (mV)<br>row - row<br>col - column |                                     |  |
| Important:                                        | Do not run diagnose with electronic equipment connected to rows or columns!                                                                                                    |                                     |  |
| @rcFINDSHORTS <cr></cr>                           | Detect short circuits between columns                                                                                                    |                                     |  |
| r - board row address<br>c - board column address | (Diagnosis will use Row 8 for MUX8x32,<br>Row 5 for MUX5x64)                                                                                                    |                                     |  |
|                                                   | Send                                                                                                    | @00FINDSHORTS <cr></cr>             |  |
| Example:                                          | Receive                                                                                                    | #00SC:CoI04-CoI11<br>>@00FINDSHORTS |  |
| Important:                                        | Do not run diagnose with electronic equipment connected to rows or columns!                                                                                                    |                                     |  |
| @rcPING <cr></cr>                                 |                                                                                                    |                                     |  |
| r - board row address<br>c - board column address | Ping                                                                                                    |                                     |  |
| Example:                                          | Send                                                                                                    | @00PING <cr></cr>                   |  |
| Lample.                                           | Receive                                                                                                    | >@00PING                            |  |

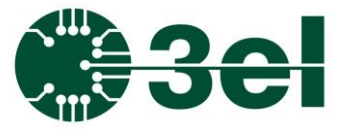

### Programming Manual

### Custom command set (MACRO)

| <pre>@rcCMDEXECN[name]<cr></cr></pre>                                                                                              | Execute a macro with a given<br>name |                                                         |
|----------------------------------------------------------------------------------------------------|--------------------------------------|---------------------------------------------------------|
| r - board row address<br>c - board column address<br>[name] - name of the macro to<br>be run                                       |                                      |                                                         |
| Example:                                                                                                    | Send                                 | @00CMDEXECNMacro <cr></cr>                              |
| example.                                                                                                    | Receive                              | >@00CMDEXECNMacro                                       |
|                                                                                                    |                                      |                                                         |
| <pre>@rcCMDEXECI[index]<cr></cr></pre>                                                                                             |                                      |                                                         |
| <pre>@rcCMDEXECI[index]<cr> r - board row address c - board column address [index] - index of the macro to be run</cr></pre>       | Execute                              | e a macro with a given index                            |
| @rcCMDEXECI[index] <cr><br/>r - board row address<br/>c - board column address<br/>[index] - index of the macro to<br/>be run</cr> | Execute<br>Send                      | e a macro with a given index<br>@00CMDEXECI11 <cr></cr> |

Custom command set (MACRO tree) can be edited with software provided by 3EL:

https://www.3el.ro/fordownload/WindowsMux.zip

Download the zip, unpack it anywhere and start MUX3El.exe from there.

The software will start with a login. Be sure nothing is connected to the AMUX (does not permits multiple connections):

| Connect           | ×               |
|-------------------|-----------------|
| Connection:       | TCP/IP (Wiznet) |
| Host:             | 192.168.1.240   |
| Port:             | 5000            |
| Address(row,col): | 00 Enabled      |
| ОК                | Cancel          |

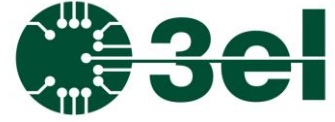

### Programming Manual

# After a successful connection the screen should look like this for 8x32 AMUX:

| MIX Connected to 192.168.1.240:5000                                                                                                    | _                                                                                                    | × |
|----------------------------------------------------------------------------------------------------|----------------------------------------------------------------------------------------------------|---|
| Columns<br>01 02 03 04 05 06 07 08 09 10 11 12 13 14 15 16 17 18 19 20 21 22 23 24 25 26 27 28 29 30 31 32                                                                                                    | TX:RESET                                                                                               | ^ |
| Row 1       O       O <th>RX:&gt;RESET<br/>TX:VER<br/>RX:=00MUX8x32 v6.3 CUST [2]<br/>RX:&gt;VER<br/>-&gt;Address: 00<br/>-&gt;Rows:8 Cols=32<br/> </th> <th></th> | RX:>RESET<br>TX:VER<br>RX:=00MUX8x32 v6.3 CUST [2]<br>RX:>VER<br>->Address: 00<br>->Rows:8 Cols=32<br> |   |
| Selected Command list: VER Manual command:                                                                                                    |                                                                                                    | ~ |
| Addr:         00           Row: <ul> <li>Col:</li> <li>State:</li> <li>Timeout (~s):</li> <li>15</li> </ul>                                                                                                    | Diag switches                                                                                          |   |
| Col: -1 V With Address C CPC Timeout (as): 2 Mean count: 100 Benchmark                                                                                                    | Diag shorts                                                                                            |   |
|                                                                                                    | Custom commands                                                                                        |   |
| Row: 2                                                                                                    |                                                                                                    |   |

### And like this for 5x64 AMUX:

| Mix Could not connect to COM1                                                                          | – 🗆 🗙           |
|----------------------------------------------------------------------------------------------------|-----------------|
| Columns                                                                                                |                 |
| 01 02 03 04 05 06 07 08 09 10 11 12 13 14 15 16 17 18 19 20 21 22 23 24 25 26 27 28 29 3               | 0 31 32         |
| Row 1 00000000000000000000000000000000000                                                              |                 |
|                                                                                                    |                 |
|                                                                                                    |                 |
|                                                                                                    |                 |
| Row 5 00000000000000000000000000000000000                                                              |                 |
|                                                                                                    |                 |
| 33 34 35 36 37 38 39 40 41 42 43 44 45 46 47 48 49 50 51 52 53 54 55 56 57 58 59 60 61 1               | 2 63 64         |
| Row 1 00000000000000000000000000000000000                                                              |                 |
| Row 2 00000000000000000000000000000000000                                                              |                 |
| Row 3 00000000000000000000000000000000000                                                              |                 |
|                                                                                                    |                 |
| Row 5 00000000000000000000000000000000000                                                              |                 |
|                                                                                                    |                 |
| Command list: VER  Manual command:                                                                     |                 |
| Addr:         00         Row:         Col:         State:         Timeout (~s):         15         Ser | d Diag switches |
|                                                                                                    | Diag shorts     |
| Col: 1 With Address CRC Timeout (~s): 2 Mesg count: 100 Bench                                          | Custom commands |
| Send                                                                                                   | Help            |
|                                                                                                    |                 |

The rows and columns are detected automatically from the response to the VER command.

You can run diagnosis from this user interface ("Diag switches", "Diag shorts"). It is important to not run any kind of diagnosis with electrical equipment connected to the rows and columns!

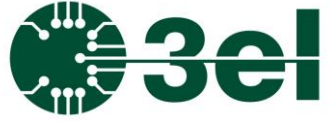

### Programming Manual

The result should look like this when there are any errors:

| Mix Connected to 192.168.0.220:5000                                                             | <b>—</b> 🗆                                    | × |
|-------------------------------------------------------------------------------------------------|-----------------------------------------------|---|
| Columns                                                                                         |                                               |   |
| 01 02 03 04 05 06 07 08 09 10 11 12 13 14 15 16 17 18 19 20 21 22 23 24 25 26 27 28 29 30 31 32 | TX:@21ISWITCH1015069<br>RX:>@21ISWITCH1015069 | ^ |
|                                                                                                 | -                                             |   |
|                                                                                                 |                                               |   |
|                                                                                                 |                                               |   |
|                                                                                                 |                                               |   |
|                                                                                                 |                                               |   |
|                                                                                                 |                                               |   |
|                                                                                                 |                                               |   |
|                                                                                                 |                                               |   |
| Selected                                                                                        | 1                                             |   |
| Command list: VER  Manual command:                                                              |                                               | ~ |
| Addr: 21 Row: Col: State: Timeout (~s): 15                                                      | ,<br>Diag switches                            |   |
| Send                                                                                            | Diag shorts                                   |   |
| Col:   With Address Timeout (~s):   2                                                           | Custom commands                               |   |
| Row:   - Send                                                                                   | Help                                          |   |
|                                                                                                 | nep                                           |   |

A turned-ON switch is marked with a black dot in green square, a defective switch is marked with a white dot in red square, a short circuit detected in between two columns turns in a red dot in green square (the switch itself is healthy but an external short circuit happened).

Editing the custom command set (MACRO list) can be done with pressing the "Custom commands" button which should show a new dialog what will read out the macro list from the AMUX if available:

| Custom commands                                                                                                    |   | ×                               |
|----------------------------------------------------------------------------------------------------|---|---------------------------------|
| Customer name: 100_CMD                                                                                             |   | Set count: 99 / 100             |
|                                                                                                    | ^ | Write count: 22                 |
| ISWITCH1001001 - Instant switch row: 1[1] col: 1[1] to ON                                                          |   | Version: 1                      |
| ISWITCH0003003 - Instant switch row:3[3] col:3[3] to OFF                                                           |   | Databytes: 3044 / 3067          |
| ISWITCH0004004 - Instant switch row:4[4] col:4[4] to OFF                                                           |   |                                 |
| ISWITCH0006006 - Instant switch row:6[6] col:6[6] to OFF                                                           |   | Add new set of commands         |
| ISWITCH1007007 - Instant switch row:7[7] col:7[7] to ON                                                            |   | Add new command                 |
| ISWITCH0008032 - Instant switch row:8[8] col:32[32] to OFI<br>SWITCH1001001 - Switch row:1[1] col:1[1] to ON       |   | Delete selected element         |
| SWITCH1002002 - Switch row:2[2] col:2[2] to ON                                                                     |   | Edit selected element           |
| DELAY0100 - Delay: 100 msec                                                                                        |   | Execute selected set (by name)  |
| WPDATE - Update switches     SWITCH0001001 - Switch row:1[1] col:1[1] to OFF                                       |   | Execute selected set (by index) |
| UPDATE - Update switches                                                                                           |   | HINT: Use DragDrop on the tree  |
| ET_12<br>SET_12<br>SET_12                                                                                          |   |                                 |
| ISWITCH1001001 - Instant switch row: 1[1] co: 1[1] to CN                                                           |   | Download from multiplexer       |
| ISWITCH1003003 - Instant switch row:3[3] col:3[3] to ON                                                            |   | Upload to multiplexer           |
| ISWITCH1004004 - Instant switch row:4[4] col:4[4] to ON<br>ISWITCH1005005 - Instant switch row:5[5] col:5[5] to ON |   | Force reloading in multiplexer  |
| ISWITCH1006006 - Instant switch row:6[6] col:6[6] to ON                                                            |   |                                 |
| ISWITCH1007007 - Instant switch row:7[7] col:7[7] to ON                                                            | v | Save to file                    |
|                                                                                                    |   | Load from file                  |

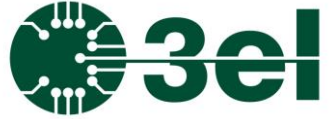

### Programming Manual

"Customer name" holds the name of the whole macro list.

"Set count" is the number of the macros in the configuration (maximum of 100).

"Write count" is the counter for macro zone flash write. The flash in the AMUX controller is guaranteed to support 20000 writes so don't go over that.

"Version" is the format version of the macro list.

"Databytes" shows the currently used bytes by macro list and in this case the maximum is 3067 bytes.

The tree on the left is the visual representation of the current MACRO list.

"Add new set of commands" is for adding a new MACRO:

| Add new set of commands | ×  |
|-------------------------|----|
| Name: SET_6             |    |
| Cancel                  | ОК |

"Add new command" is adding a new command for the currently selected macro. Possible commands are:

- Switch (more switches can be executed at once with Update):

|                  | Command             |                      | $\times$ |
|------------------|---------------------|----------------------|----------|
|                  | Command list: Swite | h 🔽                  |          |
|                  | Row: 1              | Col: 1  State: OFF   |          |
|                  | Cancel              | ОК                   |          |
| - Instant switch | (relay switch e     | executed instantly): |          |
|                  | Command             |                      | $\times$ |
|                  | Command list: Insta | nt switch 👤          |          |
|                  | Row: 1              | Col: 1  State: OFF   |          |
|                  | Cancel              | ОК                   |          |

- Delay (millisecond). Note that the AMUX will execute this delay during the execution of the MACRO (which will block the

### Programming Manual

communication too until it is executed). Thus it is not recommended to use big delays, it is intended for shorter delays (maximum is 2000msec).

| Command             |        | ×        |
|---------------------|--------|----------|
| Command list: Delay |        | <b>-</b> |
| Delay: 0            | (msec) |          |
| Cancel              |        | ОК       |

- Update (to update relay state after a set of switches):

| Command       |                 | ×  |
|---------------|-----------------|----|
| Command list: | Update switches | •  |
|               |                 |    |
| Cancel        |                 | ОК |

"Edit selected element" is for editing any element selected in the macro tree.

"Execute selected set (by name)" and "Execute selected set (by index)" will execute the selected MACRO. These two buttons are only active when a macro is selected and it is not when a command is selected.

NOTE: if you are editing a macro tree, executing a macro is possible only after it is uploaded in the AMUX!

"Drag and Drop" is working in the macro tree so users can move a command between macros.

"Download from multiplexer" will download the macro tree from the connected AMUX.

"Upload to multiplexer" will upload the current macro tree to the connected AMUX.

### Programming Manual

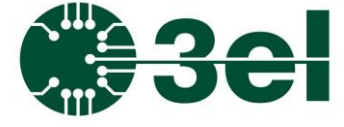

"Force reloading in multiplexer" will reload the macro list from the one saved in the connected AMUX.

"Save to file" will save the current macro tree to a csv file.

"Load from file" will load the macro tree from a csv file. NOTE: to activate the loaded macro tree in the connected AMUX after "Load from file", "Upload to multiplexer" is needed.